# Vpassのご登録手順

# 家族会員の方

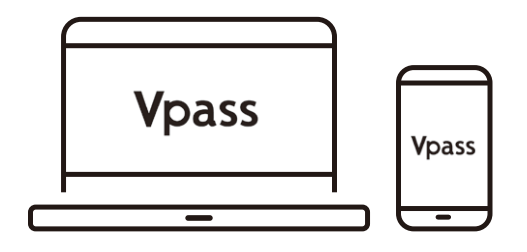

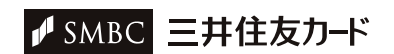

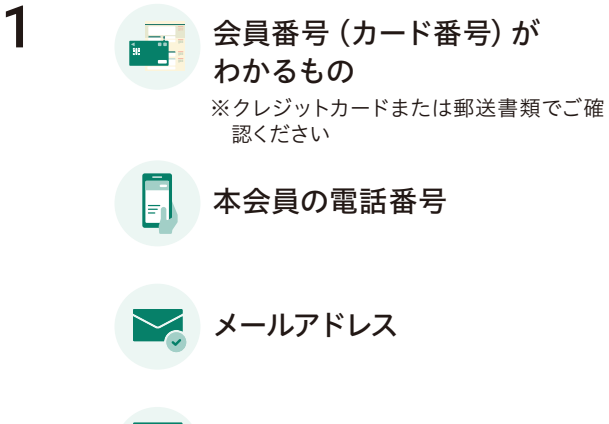

#### ご用意いただくもの

お客さまの会員番号(カード番号)がわかるもの、本会員の 電話番号、メールアドレス、お支払いに設定している銀行口 座番号をご用意ください。

#### お支払いに設定している 銀行口座番号

※16桁の番号の記載がないカードまたは カードレスの方は不要です

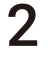

3

| SINDC     |           |                      |                                                                          |
|-----------|-----------|----------------------|--------------------------------------------------------------------------|
| 三井住友カード   | 和用明細・お支払い | リボ・分割&キャッシング         | ③ たあさまヤポート Q ヤイトの株本 ● Language 合 ログイン<br>キャンペーン・ポイント 使利なサービス・カード 各種変更手続き |
|           |           | Vpass登               | 録                                                                        |
| <br>≈<br> |           | _                    | a                                                                        |
|           |           | ご登録のお                | 手続き                                                                      |
|           |           | 本会員のフ                | 5                                                                        |
|           |           | お手続きへ進<br>Vpassのご登録手 | D →<br>m (2                                                              |
|           |           | 家族会員の                | 方                                                                        |
|           |           | お手続きへ進<br>Vpassのご登録手 | t2// →/                                                                  |

#### 登録ページにアクセスする

下記のURLから「Vpass登録」ページにアクセスし、「家族会員の方」の枠内にある「お手続きへ進む」ボタンを押してください。

URLへアクセス ► http://vpass.jp/touroku/

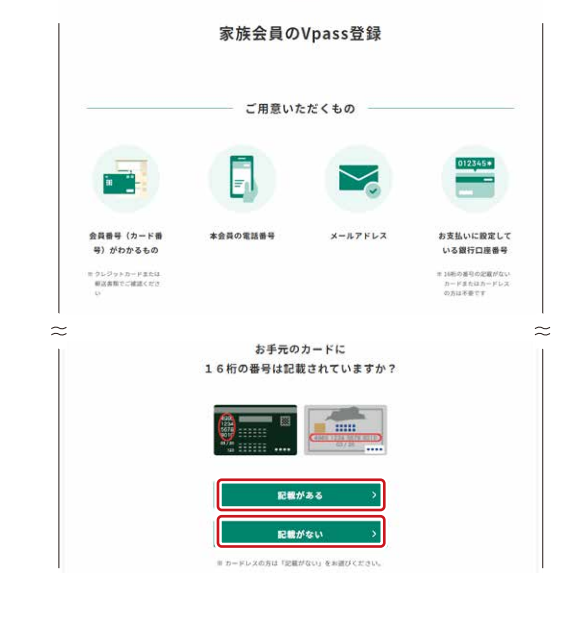

#### お手続きに進む

必要なものを用意する。

## お手元のカードを確認

お手元のカードに16桁の番号が記載されているかを確認 し、該当するボタンを押してください。

16桁の番号の記載が<u>ある</u>方→4へ 16桁の番号の記載がない方→8へ

# カードに16桁の番号の記載が<u>ある</u>方

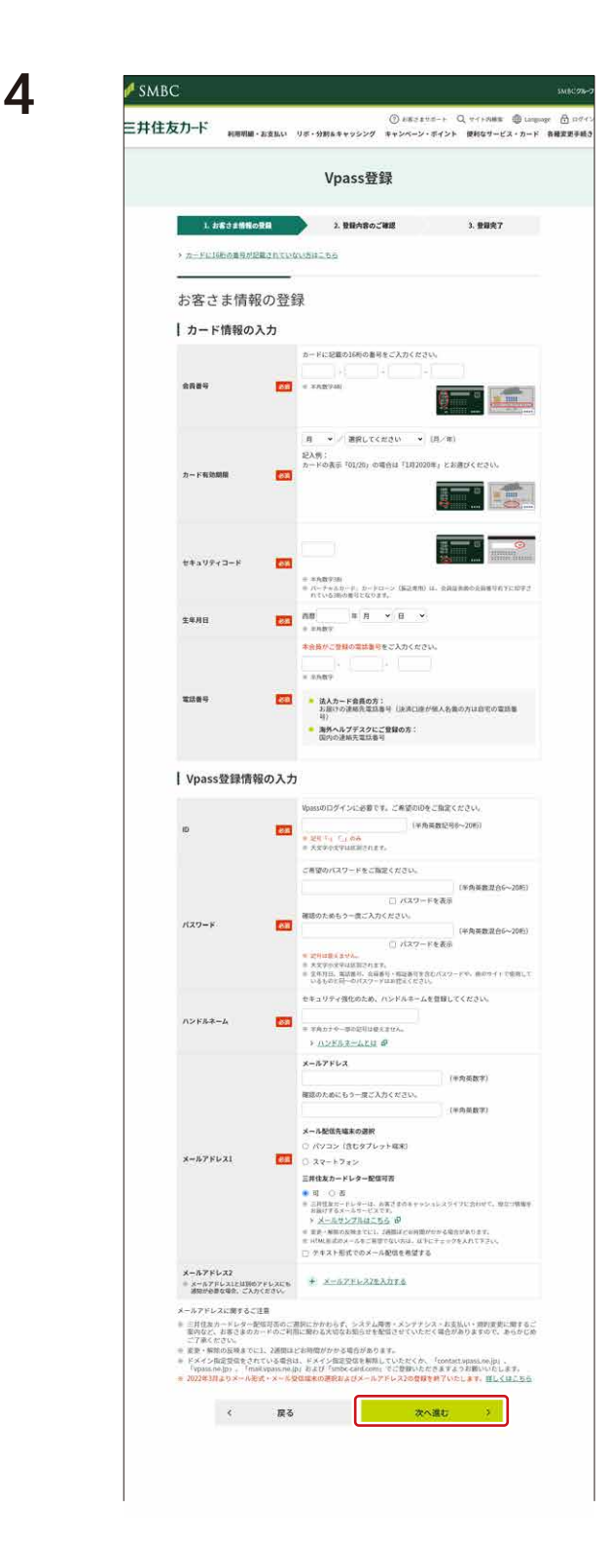

#### Vpass登録情報の入力

「会員番号」、「カード有効期限」を入力してください。 カードの表示が「01/30」の場合は「1月2030年」を選択して ください。

「セキュリティコード」、「生年月日」、「電話番号」を入力して ください。

ご希望する「ID」、「パスワード」を入力してください。

「ハンドルネーム」を入力してください

※ハンドルネームとはVpass内で使用するニックネームで す。ご自由にお好きなニックネームを入力ください。

「メールアドレス1」を入力し、メールを受け取る配信先が 「パソコン」か「スマートフォン」かを選択してください。

注意事項をお読みの上、「次へ進む」ボタンを押してください。

| 三井住友力ード 利用明編・お支払い、リポ・                                                   | 分割&キャッシング                                                                                 | <ul> <li>③ おおうエマボート</li> <li>キャンペーン・ポイント</li> </ul> | Q、サイトウARA 単 Lang<br>使利なサービス・カード                                                                                                    | wgr 合 □7-<br>各種変更手続 |
|-------------------------------------------------------------------------|-------------------------------------------------------------------------------------------|-----------------------------------------------------|----------------------------------------------------------------------------------------------------|---------------------|
| V                                                                       | /pass情報登                                                                                  | 登録                                                  |                                                                                                    |                     |
|                                                                         |                                                                                           |                                                     |                                                                                                    |                     |
| 1. お客さ非価格の登録                                                            | 2. 登録内容のご可                                                                                | 12                                                  | 3. 登録完了                                                                                                    |                     |
| 1.8%335%%の##<br>登録されるカードの情                                              | 2. 登録内容のご用<br>1<br>1<br>1<br>1<br>4<br>日                                                  |                                                     | 3. 登録完了                                                                                                    |                     |
| 1.8年348間の2008<br>登録されるカードの情<br>7年に入力のうえ、[Xへ長に] を2リック (                  | 2. 登録内容のご可<br>一報<br>タップ)してください。                                                           |                                                     | 3. 豐麗完了                                                                                                    |                     |
| <u>L 8世328時の99</u><br>登録されるカードの情<br>F毎に入かりうよ、【かへ悪に】 セクリック(              | <ol> <li>2. 登録内容のご報<br/>学校</li> <li>タップ) してください。<br/>通転・キャッシュカ<br/>の下4桁をご入力(5)</li> </ol> | Kに記載された「ロS<br>ここし。                                  | 3. 世际完了<br>(注意句)                                                                                                    |                     |
| L 5世324時の9月<br>登録されるカードの情<br>F電に入力のうえ、「次へ近じ」をクリック(<br>5支払い口機の口楽書号740 22 | 2. 登録内容のご開<br>中記<br>タップ)してください。<br>通稿・キャッシュカ<br>の下4桁をご入力く5<br>(平内数1)                      |                                                     | 3. 世际完了<br>2019月<br>日本10月1日<br>日本10月1日<br>日本11月1日<br>日本11月11日<br>日本11月11日<br>日本11月11日<br>日本11月11日<br>日本11月11日<br>日本11月11日<br>日本11月11日<br>日本11月11日<br>日本11月11日<br>日本11月11日<br>日本11月11日<br>日本11月11日<br>日本11月11日<br>日本11月11日<br>日<br>日本11月11日<br>日<br>日本11月11日<br>日<br>日<br>日<br>日本11月11日<br>日<br>日<br>日<br>日<br>日<br>日<br>日<br>日<br>日<br>日<br>日<br>日<br>日<br>日<br>日<br>日<br>日 |                     |

5

6

7

#### お支払い口座番号の入力

ご指定の支払い口座の通帳またはキャッシュカードに記載 されている口座番号下4桁を入力して「次へ進む」ボタンを 押してください。

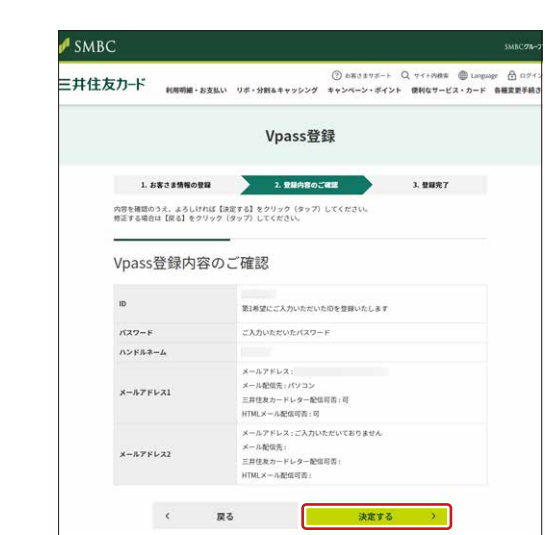

#### ご登録内容の確認

入力内容を確認して「決定する」ボタンを押してください。ご 登録のメールアドレスに、お手続き完了のメールが届きま す。

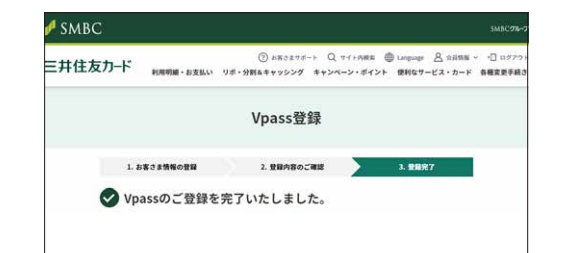

ご登録完了

お手続きは以上です。 ご登録いただきありがとうございました。

# カードに16桁の番号の記載が<u>ない</u>方

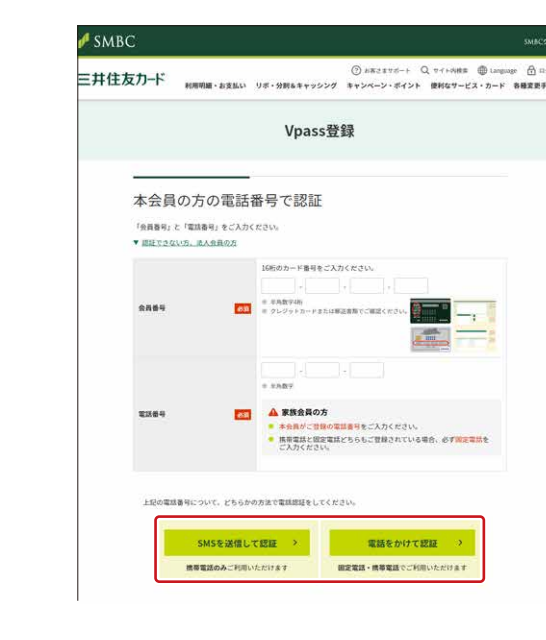

8

9

#### 本会員の方の電話番号で認証

「会員番号」、「電話番号」を入力の上、「SMSを送信して認証」 ボタンか「電話をかけて認証」ボタンを押してください。

「SMSを送信して認証」の方→9へ 「電話をかけて認証」の方→**10**へ

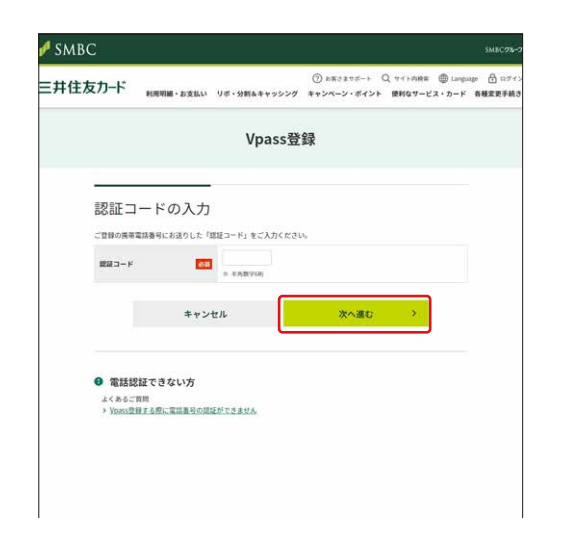

## 届いた認証コードを入力

携帯電話に届いた「認証コード」を入力の上、「次へ進む」ボタンを押してください。

 $\rightarrow 11 \land$ 

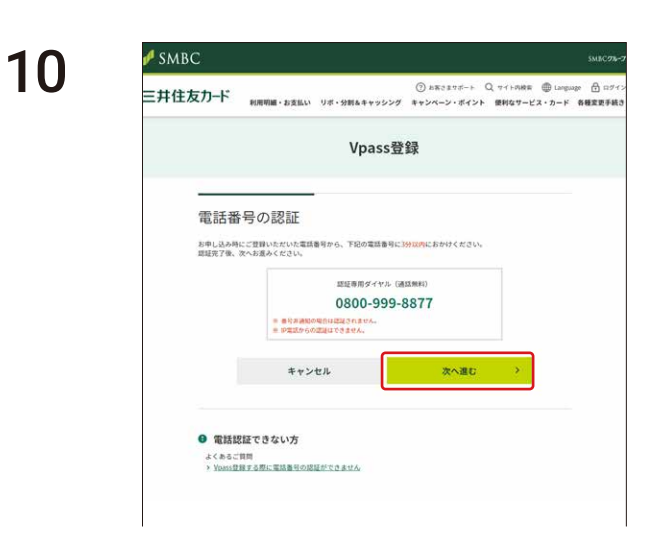

# 電話番号の認証

表示される電話番号へ3分以内に電話をかけ、「次へ進む」ボ タンを押してください。

 $\rightarrow 11 \uparrow$ 

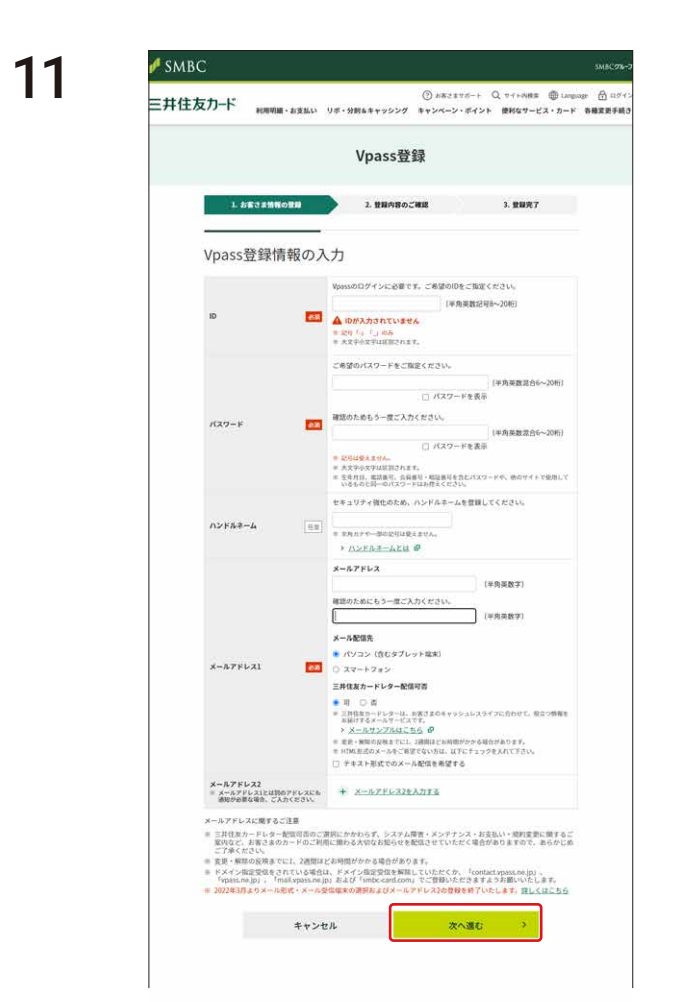

#### Vpass登録情報の入力

ご希望する「ID」、「パスワード」を入力してください。

「ハンドルネーム」を入力してください ※ハンドルネームとはVpass内で使用するニックネームで す。ご自由にお好きなニックネームを入力ください。

「メールアドレス1」を入力し、メールを受け取る配信先が「パ ソコン」か「スマートフォン」かを選択してください。

注意事項をお読みの上、「次へ進む」ボタンを押してください。

#### ご登録内容の確認

入力内容を確認して「決定する」ボタンを押してください。ご 登録のメールアドレスに、お手続き完了のメールが届きます。

ご登録完了

お手続きは以上です。 ご登録いただきありがとうございました。

12

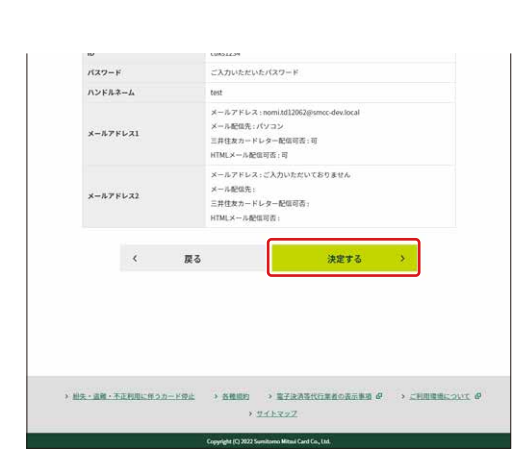

13

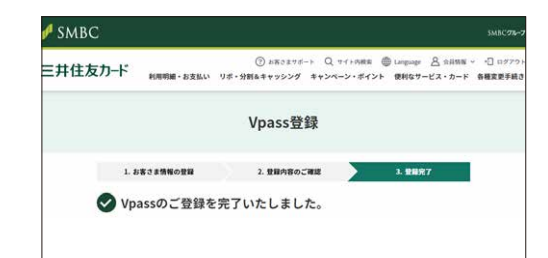